## Page 1

## 1. Download "Epi curve exercise.xls".

- a. Save a copy of the spreadsheet to your computer.
- b. Begin in the "Step1" tab.

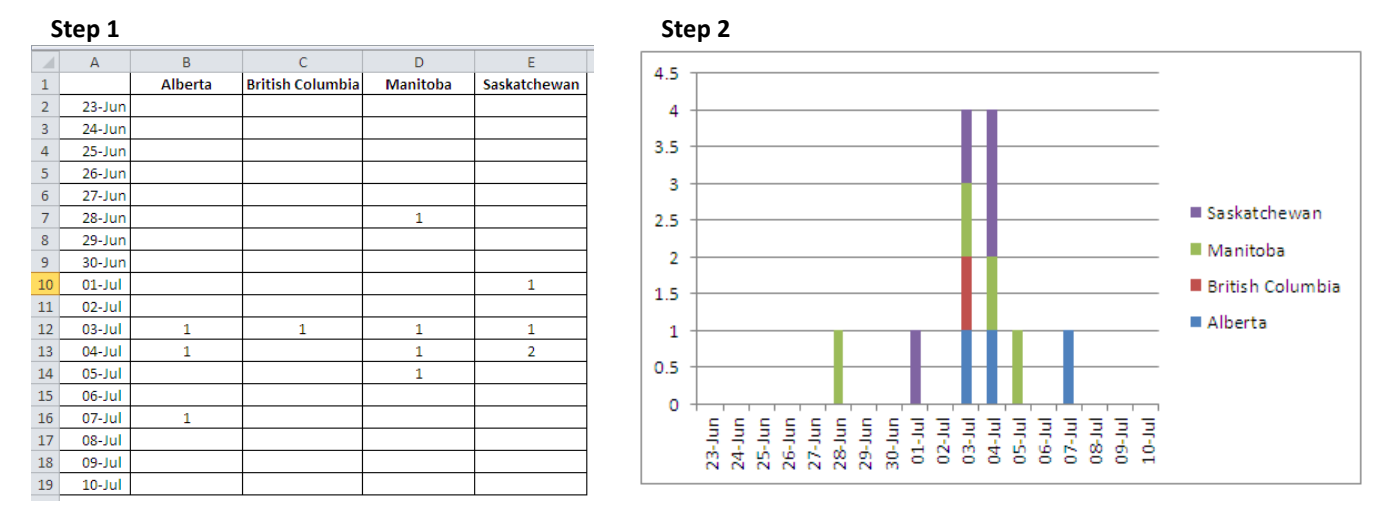

### 2. Make a column chart

- a. Select data, including column headings
- b. Click Insert > Column > Stacked 2D column

### 3. Format the chart

- a. Remove the gridlines: right click on one of the gridlines, select Format Gridlines > No Line
- Remove the chart border: right click on the chart, select Format chart area > Border color > No line
- c. Format y axis: right click on the axis, select Format axis > Axis options, change major unit to "1"
- Reduce space between bars to zero: right-click on one bar, select Format data series > Series
  options and reduce gap width to 0%
- e. Delete title and legend for now

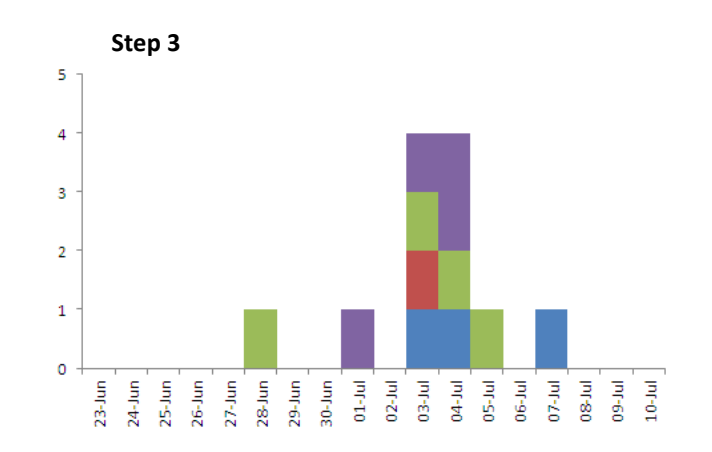

# 4. Adding a new series (this is what will allow you to have each case as a box)

- a. Copy the following into columns H and I (or any other empty columns).
- b. Select/highligh cells H1 to I29, click CTRL+c to copy, click on the chart
- c. Click Home > Paste > Paste Special > Add cells as "New series", Values (Y) in "Columns", select "Categories (X Labels) in First Column" and then select "OK".

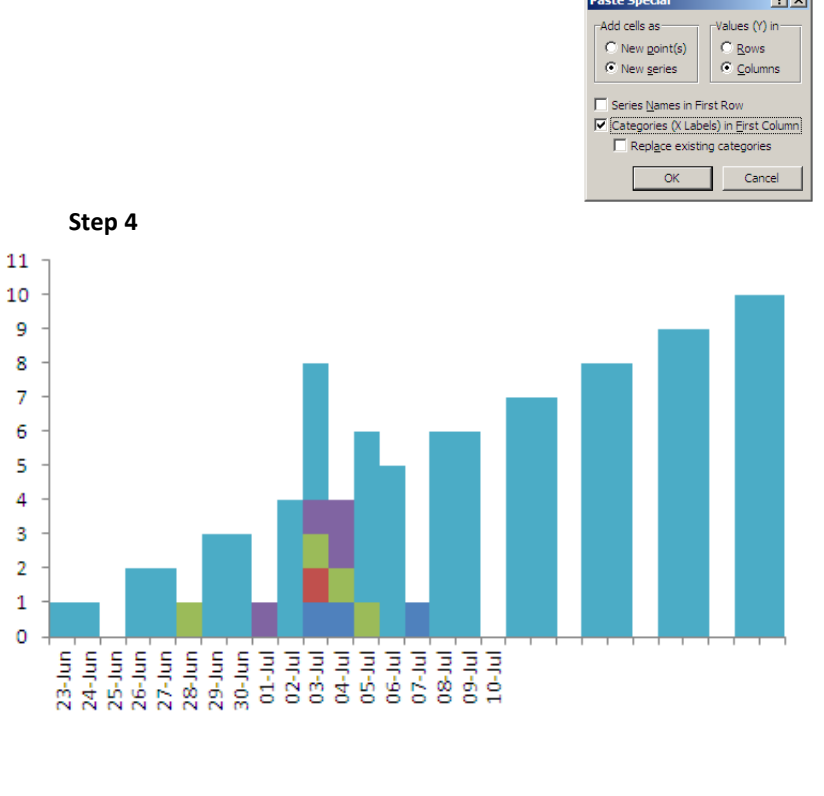

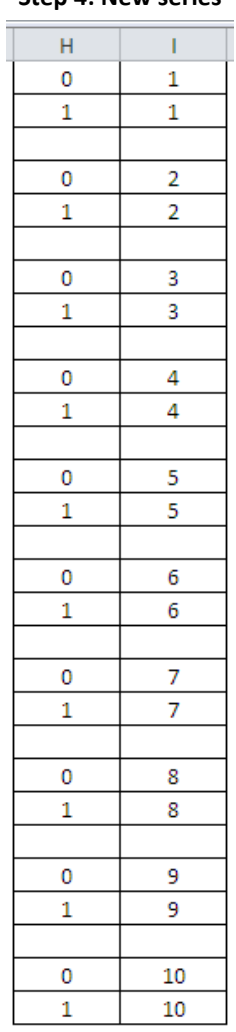

## 5. Change the new series graph type to a scatter point (xy) line type

- a. Right click on one of the newly added bars from Step 4 and select Change series chart type
- b. Select XY (Scatter) Scatter with straight lines, click OK

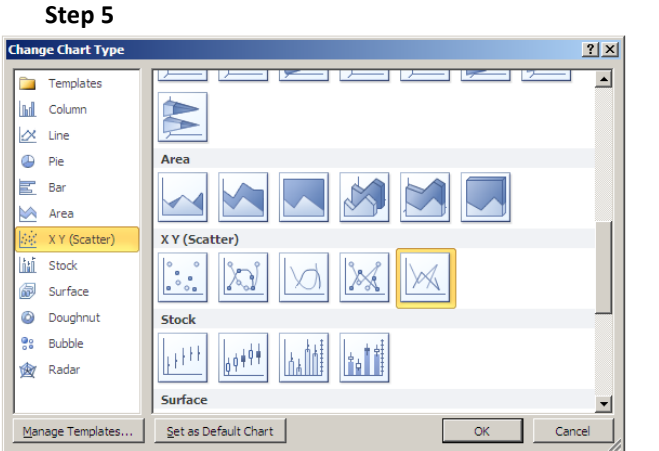

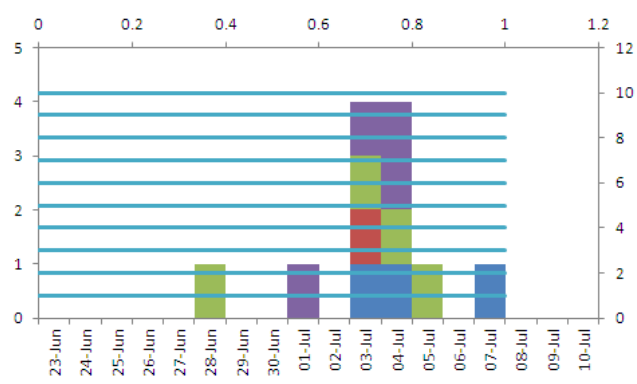

### Step 4: New series

# 6. Final formatting

- a. Format the right y axis: right click on the axis, select **Format axis > Axis options**, change maximum to 10 (and minimum of 0)
- b. Delete the right axis
- c. Format the top x axis: right click on the axis, select **Format axis** > **Axis options**, change maximum to 1 (and minimum of 0)
- d. Delete the top x axis
- e. Format the lines: Right click on the lines, select Format data series
  - i. Line colour > Solid line, colour = white
  - ii. Line style, change width to 1
- f. Borders to bars: Right click on one of the boxes, select Format data series
  - i. Border color > Solid line, colour = white
  - ii. Border styles, increase width to 1
- g. Add legend, and axis titles, standardize font sizes and alignment

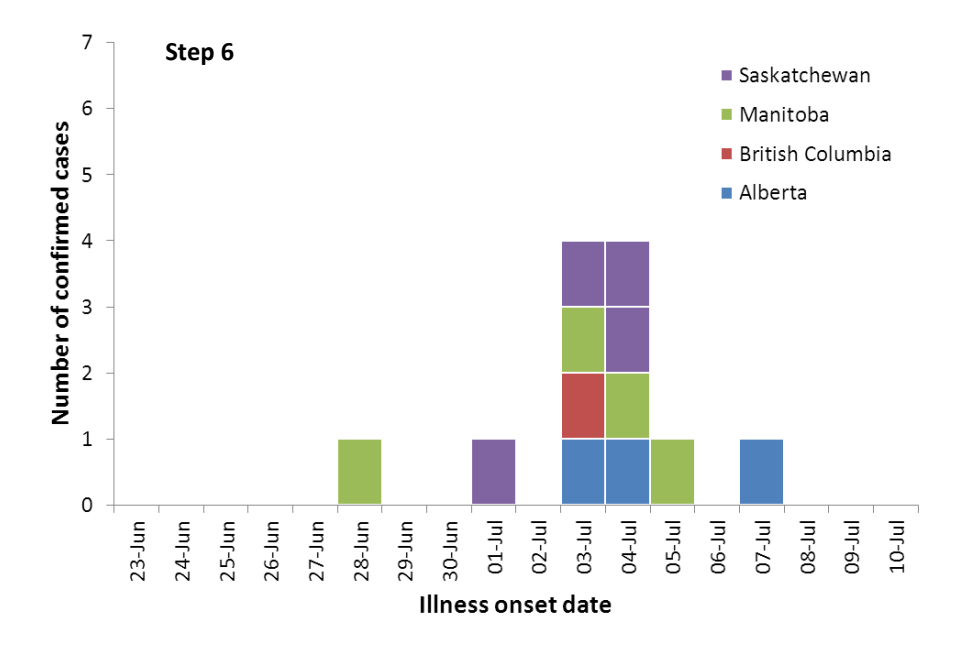